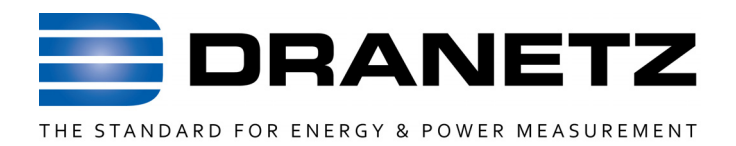

## **INSTRUCTIONS TO UPDATE FIRMWARE**

FOR

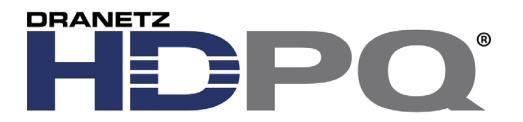

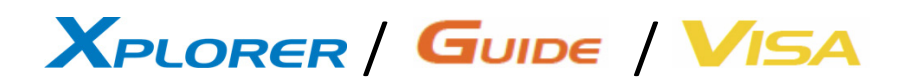

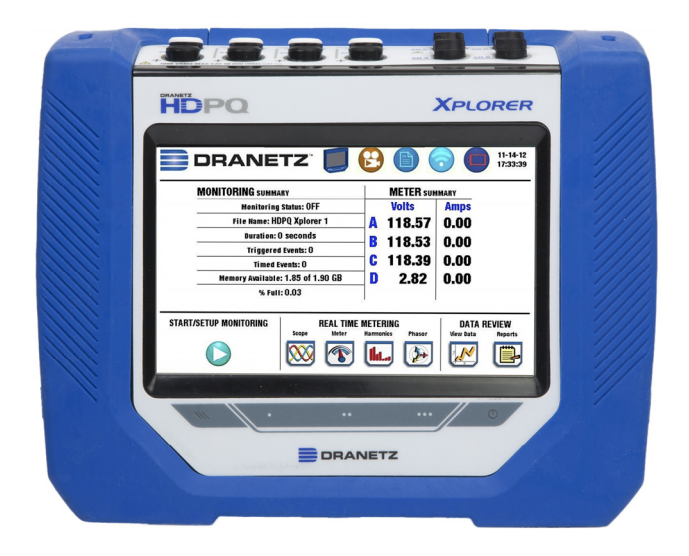

Dranetz

1000 New Durham Road, Edison, New Jersey 08818

Telephone 1-800-372-6832 or 732-287-3680

Fax 732-248-1834 • www.dranetz.com

## Updating the HDPQ Family of Product's Firmware

HDPQ Xplorer,<br/>Xplorer 400,<br/>Guide, & VisaYou can update the HDPQ's internal program by downloading the latest<br/>firmware update release from the web to install into internal memory.

The illustration below shows the high level process for updating firmware:

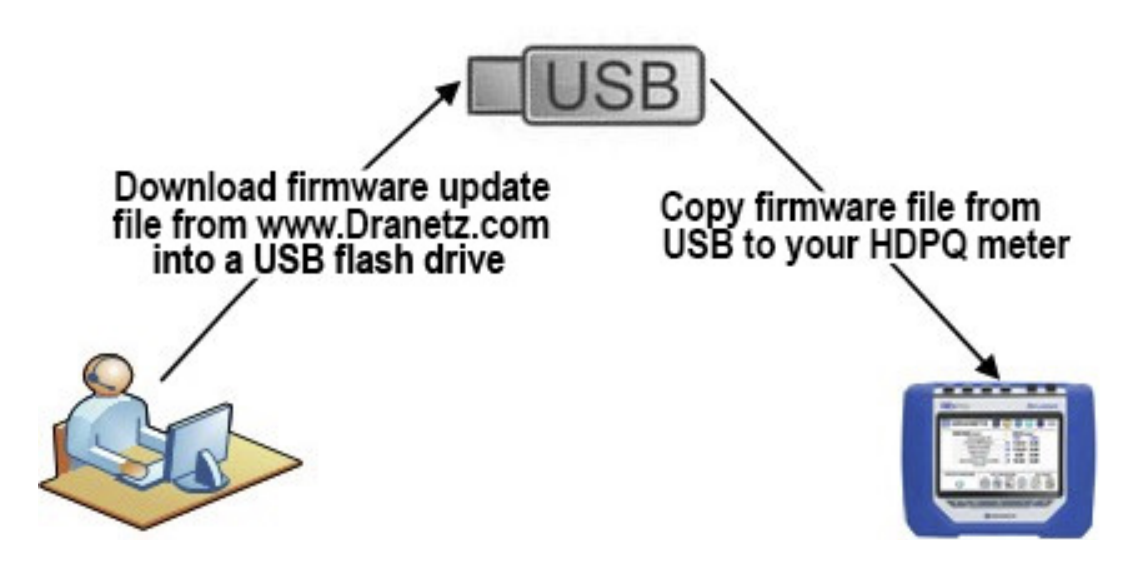

- Download the latest firmware update release from the Dranetz website into the root directory of a USB flash drive.
- Once the firmware file is copied, insert the USB flash drive into the USB connector on the right side panel of the instrument.
- Click on the Setup Instrument icon to bring up the Instrument Settings menu, and proceed to press Update Firmware. The following dialog box appears to prompt you whether or not you want to update firmware.

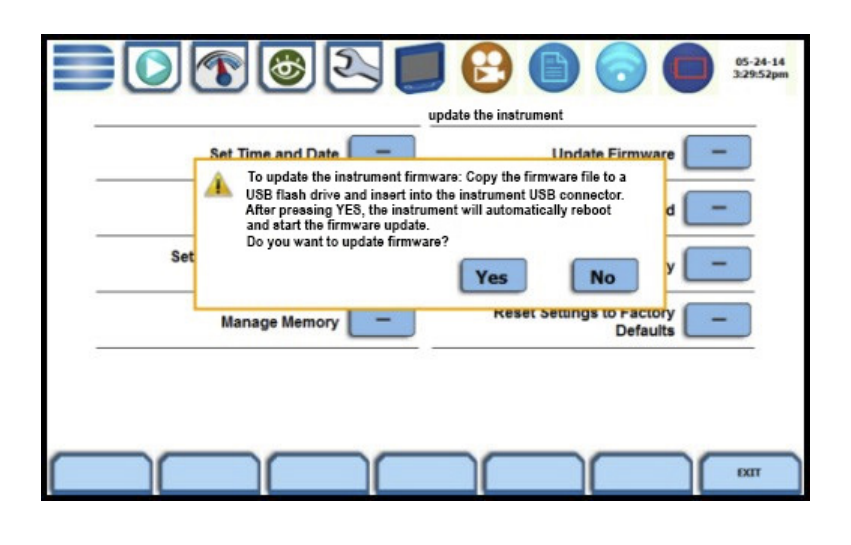

## **Update Firmware**

You can update the HDPQ's internal program by downloading the latest firmware release from the web to install into internal memory. Refer to the instructions below on how to update the unit's firmware.

Firmware updates can be downloaded from the Dranetz website. Log on to <u>http://www.dranetz.com/technical-support-request/612-2/</u> for the latest information on firmware update releases.

Download the latest firmware file from the Dranetz website

The procedure below specifies how to download the latest firmware file from the web into a USB flash drive.

| Step | Action                                                                                                    |
|------|----------------------------------------------------------------------------------------------------|
| 1    | Using a computer with a USB port, connect to the web and access the Dranetz URL address                                                      |
|      | http://www.dranetz.com/technical-support-request/612-2/                                                                                      |
|      | Locate the latest version of the firmware update (data file                                                                                  |
|      | "HDPQ_Vx_x_x.hpk"", note: x_x_x is the version number) from the                                                                              |
|      | Dranetz site. Dranetz regularly posts the latest information and                                                                             |
|      | instructions regarding HDPQ firmware update releases.                                                                                        |
| 2    | Insert the Dranetz USB flash drive, available as optional accessory, into the appropriate USB port in your computer. See the user guide      |
|      | Appendix A Optional Accessories for the part number of the USB flash drive available from Dranetz.                                           |
| 3    | Download the latest version of the HDPQ firmware update program                                                                              |
|      | (data files "HDPQ_Vx_x_x.hpk", note: x_x_x is the version                                                                                    |
|      | number) from the Dranetz website to the USB flash drive.                                                                                     |
|      | <b>NOTE</b> : All data and setups stored in the HDPQ's memory may be lost when you update to the latest firmware. Major updates that require |
|      | update of the operating system will automatically initiate a reset to                                                                        |
|      | factory defaults. This will erase all data and settings. Copy any files that                                                                 |
|      | you want to save to a computer or USB flash drive first before                                                                               |
|      | downloading firmware.                                                                                                    |

The next page contains detailed instructions on how to install the latest firmware update to the HDPQ.

## Update Firmware, continued

Action... Result... STEP 1: From the Home Screen, DRANETZ 01-24-17 7:55:45am press Setup Instrument MONITORING SUMMARY located at the lower right corner Monitoring Status: ON Volts Amps of the screen. File Name: HDPQ1 121.34 99.56 Duration: 11.66 days В Triggered Events: 0 Pressing the setup С Timed Events: 177029 D 0.409 0.020 Memory Available: 3.541 of 3.883 GB instrument icon will bring % Memory Full: 8.8 you to the next screen, to STOP MONITORING REAL TIME METERING Setup Instrument begin the update firmware Scone Phasor View Data 6  $\mathbb{Z}$ **XXX** lla. **\$** process. STEP 2: From the Instrument Settings menu, press Update **■**○��&& 01-24-17 5:19:28am Firmware. The update firmware Set Time and Date Update Firmware configuration screen prompts Select Language Setup Sound whether or not you want to Setup Communications Options Setup Display proceed with a firmware update. Reset Settings Manage Memory • If YES, make sure to insert the USB containing the firmware update file into the ADVANCED EXIT **USB** connector on the right side of the instrument, prior to pressing YES. The instrument will automatically PQ firmware insert into U Â reboot and the firmware update procedure will commence. Setu Yes Proceed to Step 3. age Memory • If NO, the screen returns to the Instrument Settings menu without making changes. EXT HDPQ-514

The procedure below details how to install the latest firmware update to the HDPQ.

| Action                                                                                                    | Result                                                                                                    |
|----------------------------------------------------------------------------------------------------|----------------------------------------------------------------------------------------------------|
| STEP 3: Once the instrument<br>restarts, a message indicating that<br>a firmware package file has been<br>detected is displayed. |                                                                                                    |
| • Press <b>Yes</b> to use the file to upgrade the instrument firmware. Proceed to Step 4.                                        | Printz I EIRO MOxococo  A firmware package file idetacted. Do you want to update the Immare file:  Yes  Bo                                                                     |
| • Press <b>No</b> to return to the<br>Instrument Settings menu<br>without making any firmware<br>changes.                        | Checking for new firmware.<br>HDPQ-515                                                                                                    |
| STEP 4: Do not turn the power<br>off or remove the USB device<br>while the firmware update is in<br>progress.                    |                                                                                                    |
|                                                                                                    | DRANETZ                                                                                                    |
|                                                                                                    | Updating firmware.<br>HDPQ-516                                                                                                    |
| STEP 5: If required, a second<br>prompt may come up to ask if<br>the low-level Kernel will be<br>updated.                        |                                                                                                    |
| • Always Press <b>Yes</b> to update the Kernel. Once the Kernel update is done, the Home screen is displayed. Proceed to Step 6. | Dravest 24000     Dravest want to update the Kenel? The operation     more the interrupted and my result in loss of data.     Do you with to continue?     Yes     Yes     Yes |
|                                                                                                    | Updating Kernel.<br>HDPQ-517                                                                                                    |

The procedure below details how to install the latest firmware update to the HDPQ.

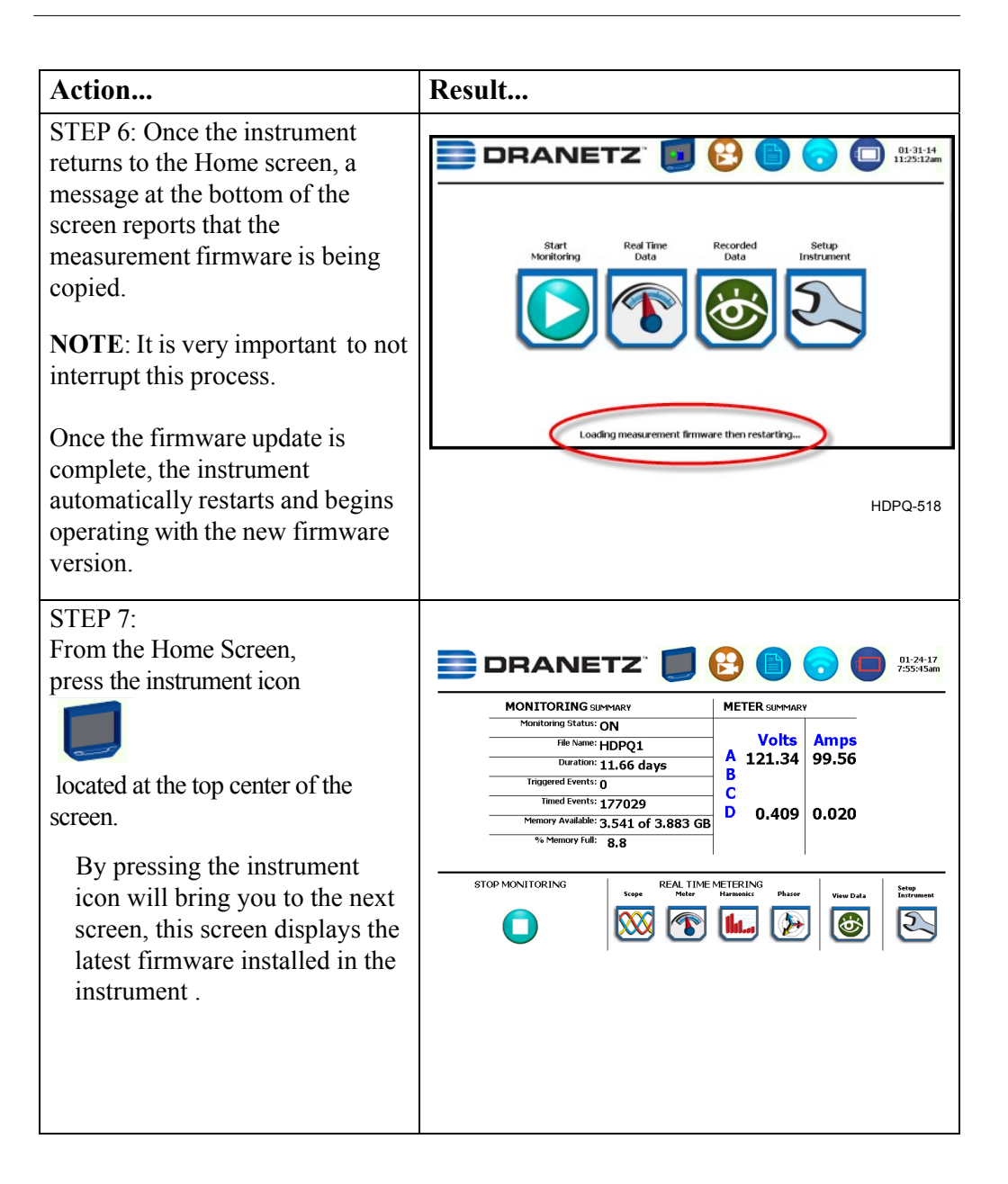

| Action                                                                                                    | Result                                                                                                    |
|----------------------------------------------------------------------------------------------------|----------------------------------------------------------------------------------------------------|
| STEP 8:<br>After the downloaded file<br>HDPQ_Vx_x_hpk is installed<br>properly in the instrument, the                                                                                                    |                                                                                                    |
| HP version should indicate the version installed (note: x_x_x is the version number).                                                                                                    | MONI 1 OK ING SIMMARY         ME LEK SUMMARY           Instrument Status         Instrument Status           Model         HDPQ Xphorer           Serial #         HDPXAAI024           MP, 05, HP, BP Version         V 2.1.1, V2.0.8 [V2.1.3], 1.0.4           MP, 05, HP, BP Status         good, good, good |
| displays the latest installed<br>version of firmware in the<br>instrument.                                                                                                    | Input Status Unknown Line Synch Status sync. achieved External Hemory None available P Address 192.188.030 MAC Address 00:01:32:00:0e:11                                                                                                    |
| In this example the order is<br>displayed that the HP V2.1.3<br>is the latest firmware installed:                                                                                                    |                                                                                                    |
| MP V2.1.1<br>OS V2.0.8<br>HP V2.1.3<br>BP 1.0.4                                                                                                    |                                                                                                    |
| Note:<br>If the latest firmware version<br>you have installed does not<br>appear correctly in this<br>screen, try to reload the<br>update firmware. First, power<br>the instrument "OFF" and<br>back "ON" and repeat steps 1<br>through 8 of this procedure. |                                                                                                    |

The procedure below details how to install the latest firmware update to the HDPQ.

If you require additional product support, contact the Dranetz Customer Support Department . Telephone: (732) 287-3680 or 1-800-372-6832.